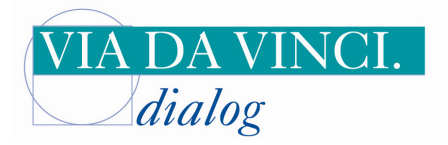

# eHealth-BCS-Terminal CARD STAR/medic2 über USB am Beispiel von Turbomed

Wenn das CARD STAR/medic2 über USB an den Rechner angeschlossen wird, muss zunächst der USB-Treiber mittels der im Lieferumfang enthaltenen Support-CD installiert werden. Das Terminal muss auf USB-Betrieb umgestellt werden, da es standardmäßig in der Einstellung "serieller Betrieb" ausgeliefert wird.

Im Praxisprogramm müssen ebenfalls einige Einstellungen vorgenommen werden.

### CARD STAR/medic2 mit Turbomed:

Wählen Sie im Programmmenü von Turbomed die Menüpunkte Sonstiges/ eGK/ Lesegerät ohne Konnektor:

| 🜌 TurboMe                    | d                                    |                                                                                                    |                                                                                                    |                                          |
|------------------------------|--------------------------------------|----------------------------------------------------------------------------------------------------|----------------------------------------------------------------------------------------------------|------------------------------------------|
| <u>P</u> ati<br>Iext         | enten<br>verarbeitung                | Diktieren<br>Formalandtor<br>reut Micholangeren                                                                                   |                                                                                                    | Terminkalender                           |
| Dok                          | umenten- und Bild <u>v</u> erwaltung | eGK I                                                                                                    | Verax/CardTrust-Support                                                                                        |                                          |
| <u>Z</u> ent<br><u>VV</u> ar | Zentraler Druck<br>Wartezimmerlisten | Praxisdaten<br>Privatabrechungsdaten                                                                                              | Pin-Eingabe HBA<br>SMC autorisieren<br>Terminal-Statusanzeige                                                  | Erweiterte Suche                         |
| Praj<br>Vori<br>Suc          | ≰is-E-Mail<br>sorge-System<br>ben ►  | Ubersicht aller Abläufe<br>Listen II<br>Wartung II<br>BDT-Schnittstelle II                                                        | Freigabepin HBA ändern<br>Status Freigabepin EGK<br>Freigabepin EGK ändern                                     |                                          |
| <u>M</u> ec<br>Inter         | lizin. Wissen   rnet  or             | Terminkalender P<br>Formularzusatzeinstellungen P<br>Sprechstundenbedarf<br>Systeminformation<br>Benutzerverwaltung I<br>tireport | Signaturpin GGV ändem<br>Freigabepin GGV entsperren<br>Signaturpin GGV entsperren<br>Lesegeräte ohne konnektor |                                          |
| <u>S</u> tat                 | istiken 🔸                            | AWB/Screening                                                                                                    |                                                                                                    |                                          |
| Abr                          | echnen 🔸                             | Werkzeugkasten öffnen Strg+Alt+W<br>Kamera                                                                                        |                                                                                                    |                                          |
| Eige                         | ene Listen 🔸                         | Inter-View                                                                                                    |                                                                                                    |                                          |
| Date                         | enstämme 🔸                           | telemed.net starten Strg+F11<br>TM-Cockpit anzeigen Strg+Alt+C                                                                    |                                                                                                    |                                          |
| Date                         | ensi <u>c</u> herung •<br>stiges •   | Ansicht I<br>Informationen I<br>Grundeinstellungen                                                                                |                                                                                                    |                                          |
| TM<br>Bee                    | USER" <u>a</u> bmelden<br>nden       |                                                                                                    |                                                                                                    |                                          |
|                              |                                      |                                                                                                    |                                                                                                    | 00:00:00 Mo 03.01.                       |
| Start                        | 🕑 🧐 🐸 🦈 😔 TurboMed                   |                                                                                                    |                                                                                                    | DE Desktop durchsucher 🖉 🌾 🕼 🕏 🦻 📮 11:08 |

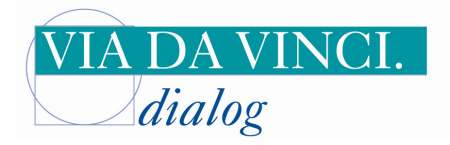

| R and a                                                      |                                         |                                                             |
|--------------------------------------------------------------|-----------------------------------------|-------------------------------------------------------------|
| 🥪 TurboMed - [Kartenleser]                                   |                                         |                                                             |
| _ Datel Bearbeiten Ansicht Zoom Eenster 2                    |                                         | _ <u>_</u> _X                                               |
|                                                              | Kartenleser an Station: BOYSEN-ECA2BB9E |                                                             |
|                                                              | Andern<br>Loschen<br>Aktivieren         |                                                             |
|                                                              | <u></u>                                 |                                                             |
| L. 5 2 2 4 - 2                                               |                                         | 20.00.00                                                    |
| Bereit<br><b>Hy Stant</b> @ 🧐 💩 <sup>20</sup> 💆 TurboMed - [ | artenie 🧐 Turbomed_1 - Paint DE         | Desktop durchsucher 🔎 🌾 🕼 🎖 <table-cell> 11:10</table-cell> |

### Wählen Sie per Mausklick "Hinzufügen"

#### Wählen Sie hier das Gerät EL-ME CARD STAR/medic2

| 🐷 TurboMed - [Bitte wählen Sie ein Gerät aus]                                                                                                    |                                     |                                 |                |
|----------------------------------------------------------------------------------------------------|-------------------------------------|---------------------------------|----------------|
| Auswahl Ansicht Eenster 2                                                                                                    |                                     |                                 | _ <u>_</u> _ × |
| <ul> <li>Hypercom Medcompact</li> <li>Sagem Monfel Orga 920M</li> <li>EL-ME CardStar /medic2</li> <li>SCM eHealth 200 BCS</li> <li>Omnikey 8751 e-Health</li> <li>ZEMO VML-6K1</li> <li>Cherry Tastatur G80-1502</li> <li>Cherry Tastatur G80-1502</li> <li>Cherry Tastatur G80-1502</li> <li>SCM eHealth 500 (mobil)</li> <li>Hypercom medMobile</li> <li>German Telematics eHealth GT 900</li> </ul> |                                     |                                 |                |
| enter also are                                                                                                    |                                     | <u></u> K                       | Abbrechen      |
| B & % %  + -  ≱                                                                                                    |                                     |                                 |                |
| Bereit                                                                                                    |                                     | 00:00                           | 0:00 Mo 03.01. |
| 🛃 Start 🛛 🤨 🤒 🎽 🌌 TurboMed - [Bitte wà                                                                                                    | 🔄 Eigene Dateien 🛛 🖄 Turbomed mit r | iedic2 DE Desktop durchsucher 🔎 | CO 🕫 🍘 🗒 11:56 |

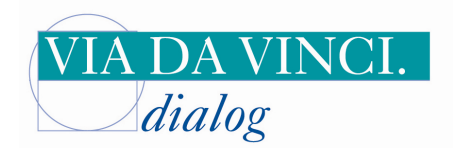

Bestätigen Sie dieses Fenster mit OK". An der Gerätenummer nehmen Sie keine Veränderungen vor

| 🐷 TurboMed - [Kartenleser Einstellung]    |                                  |                                       |
|-------------------------------------------|----------------------------------|---------------------------------------|
| 🗌 Datei Bearbeiten Ansicht Zoom Eenster ? |                                  | ×                                     |
| Datel Bearbeiten Anscht Zoom Eenster 2    | rtenleser EL-ME CardStar /medic2 |                                       |
| F F                                       |                                  | 7                                     |
|                                           |                                  |                                       |
| Bereit                                    |                                  | 00:00:00 Me 03.01.                    |
| Start 🖉 🧐 🥹 🧉 🛃 TurboMed - [Kartenle      | 🖞 Turbomed_2 - Paint DE          | Desktop durchsucher 🖉 🚫 🗗 🕏 🌍 🗒 11:11 |

Versichertenstammdaten an Turbomed übertragen:

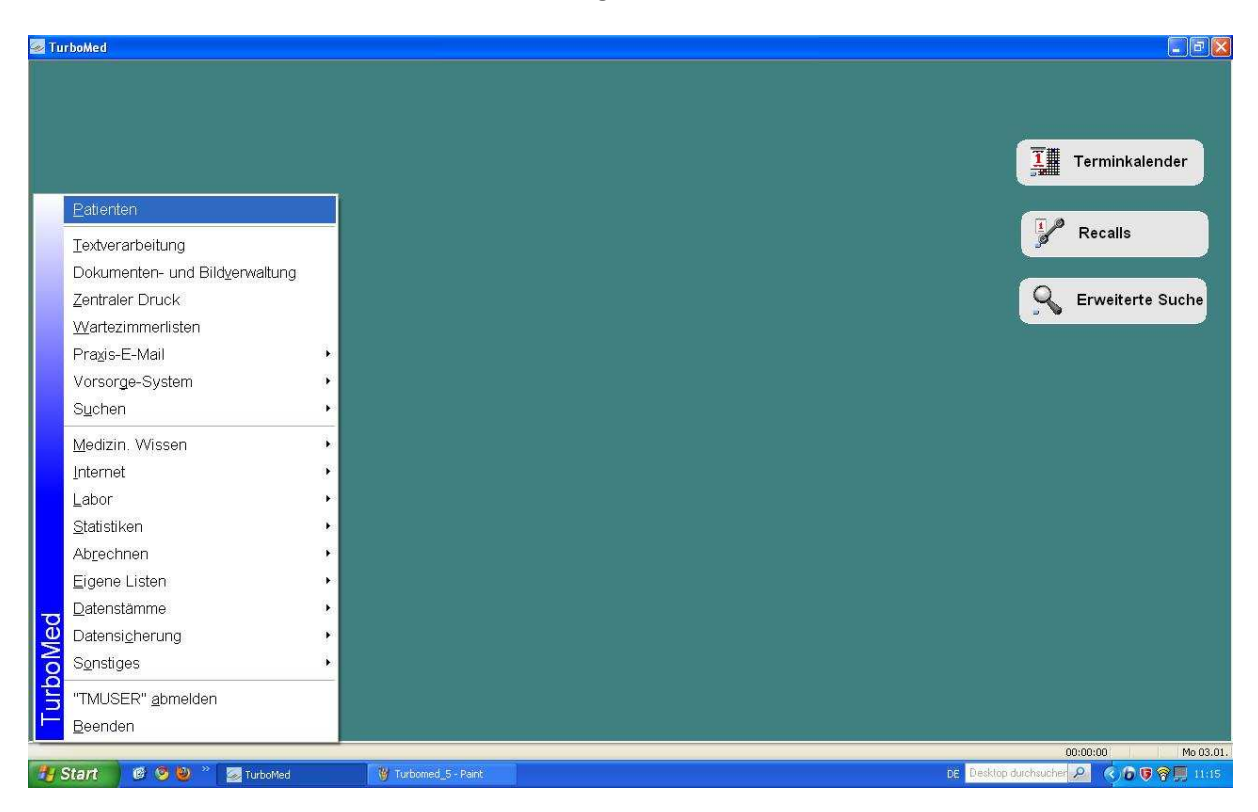

Via da Vinci.dialog GmbH\*Hellgrundweg 109\*22525 Hamburg\*Tel. 040/84878787\*Fax: 040/847808\*USt-IdNr. DE175965265

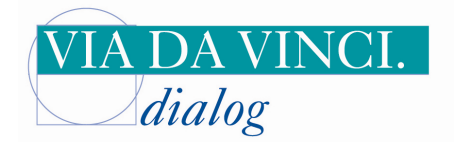

| Patient Behandlungsfal Bearbeten Verwahen Konsultationen Bezept Überweisung AU Scheine Fachärste Sonstige Organisation Kommunikation DMP Ansicht 2                                                                                                    |
|----------------------------------------------------------------------------------------------------|
| ✓ Vorberiger          Bild-ab<br>Erster          Bild-ab<br>Erster          Bild-ab<br>Erster          Strg+Prost<br>Letgter          Nachzügler (4/2008)<br>Zuletzt: 30 12:2008<br>Chroniker: unbekannt            Ausgehl abr Verwandte<br>Ausgehl abr Verwandten<br>Strg+F10          Nachzügler (4/2008)<br>Zuletzt: 30 12:2008             Chroniker: unbekannt                 Mud-tar angezeigter          Strg+F10                 Mud-tar kWK             Strg+F10               RRt |
| Liste bisher grogzeigter Patienten     Umschak+Strg+P       Vicheruger angezeigter     Strg+N       Augwähl nächste Verwandte     Strg+N       Augwähl nächste Verwandte     Strg+N       Strg Heu mit KW:     Strg+N                                                                                                    |
| Augustal nachde Verwande<br>Augustal aler Verwanden<br>Ste Meu ohne Krik Strg+N RRT<br>Strg Neum Krik Strg+F10                                                                                                    |
| Structure KVK         Strack         RRf           Resume KVK         StrackE0         StrackE0                                                                                                    |
| Neu mit KYK Strg+F10                                                                                                    |
| Cheny-Tastag-Kik-Leser einschalten<br>Einstellungen Kik-Leser                                                                                                    |
| Konsistenz grüfen and gezahlt                                                                                                    |
| Löschen                                                                                                    |
| Auss noch zum Lungenfacharzti                                                                                                    |
| ever Patient mk KVK 00:00:00                                                                                                    |
| 7 Start 🛛 @ 📀 🔌 " 🖉 Turboffed- [Heinrich 😗 Turboffed- [4-Park                                                                                                    |

Menüpunkt "Neu mit KVK" aufrufen

KVK/eGK in den Slot des CARD STAR/medic2 einführen:

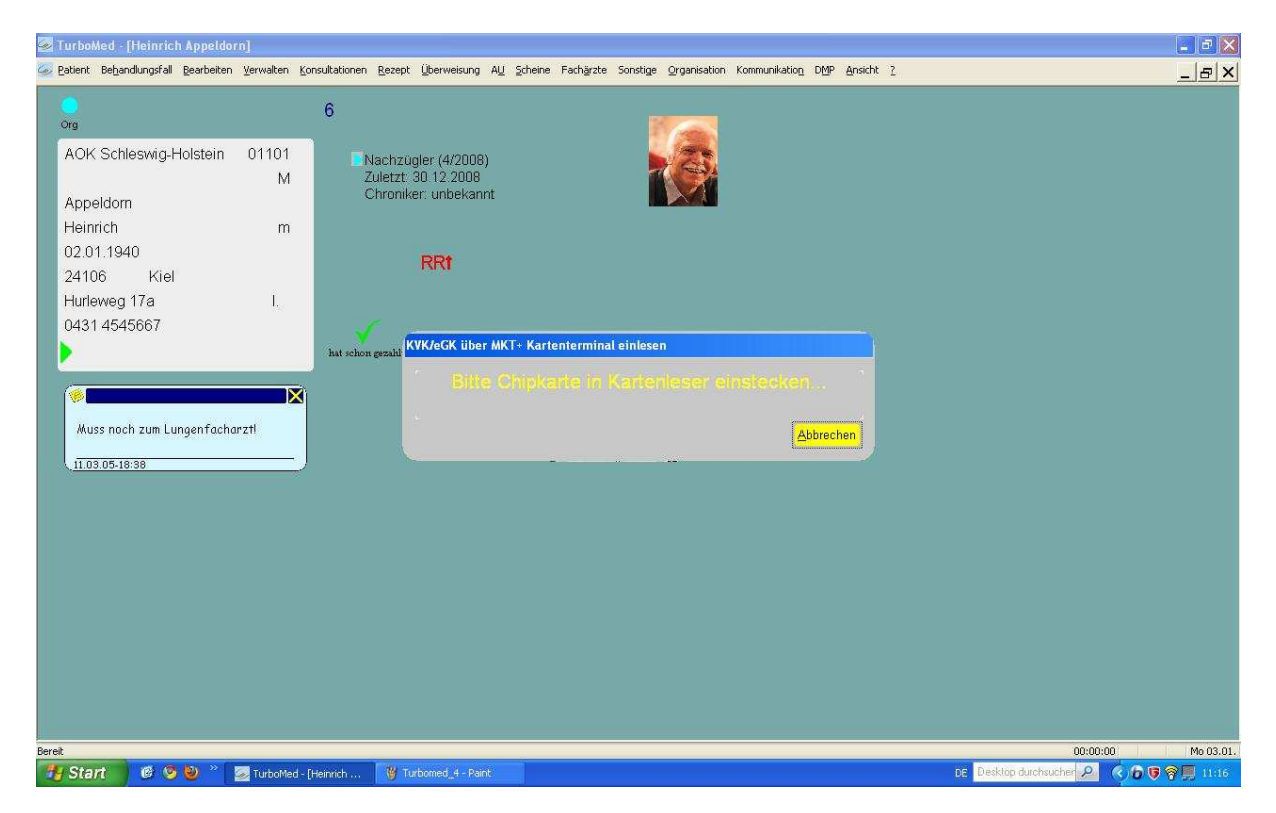

Via da Vinci.dialog GmbH\*Hellgrundweg 109\*22525 Hamburg\*Tel. 040/84878787\*Fax: 040/847808\*USt-IdNr. DE175965265

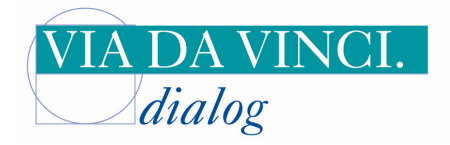

## Bitte KVK/eGK aus dem CARD STAR/medic2 entnehmen

| 🕿 LurboMed - [Heinrich Appeldo                                                                                     |                         |                                                                                                    |                                                                  | 🖃 🕒 🔛 🔛                               |
|----------------------------------------------------------------------------------------------------|-------------------------|----------------------------------------------------------------------------------------------------|------------------------------------------------------------------|---------------------------------------|
| 🕺 Patient Behandlungsfall Bearbeiter                                                                               | n ⊻erwalten <u>K</u> on | sultationen <u>R</u> ezept Überweisung A <u>U</u>                                                                   | cheine Fachärzte Sonstige Organisation Kommunikation DMP Ansicht | _ <u>_</u> ×                          |
| <u>_</u>                                                                                                    |                         | 6                                                                                                    |                                                                  |                                       |
| org<br>AOK Schleswig-Holstein<br>Appeldorn<br>Heinrich<br>02.01.1940<br>24106 Kiel<br>Hurleweg 17a<br>0431.4545667 | 01101<br>M<br>I.        | 6<br>Nachzogler (4/2008)<br>Zuletzt: 30 12 2008<br>Chroniker: unbekannt<br>RRt<br>hat schon gezahl KVK/eGK über MKT | • Kartenterminal einfesen<br>Bitte Chipkarte entiternon,         |                                       |
| 11.03.05-18:38                                                                                                    |                         |                                                                                                    |                                                                  |                                       |
|                                                                                                    |                         |                                                                                                    |                                                                  |                                       |
|                                                                                                    |                         |                                                                                                    |                                                                  | 00-00-00 Me 02-01                     |
|                                                                                                    |                         |                                                                                                    |                                                                  |                                       |
|                                                                                                    | TurboMed - [H           | einnen 🦉 Turbomed_b - Paint                                                                                         |                                                                  | De Deskinh micuzonies 🐜 🗘 🖸 🦉 🛗 11:50 |

Die Versichertenstammdaten werden angezeigt:

| 🐱 TurboMed - [Neuaufnahme eines Patienten mit Chipkarte]                                    |                                                                                                    |                                          |
|---------------------------------------------------------------------------------------------|----------------------------------------------------------------------------------------------------|------------------------------------------|
| TurboMed [Neuaufnahme eines Patienten mit Chipkarte] Datei Bearbeiten Anscht Zoom Eenster 2 | Techniker-Krankenkasse Thür()         Dir.         Musterfrau         Synia       12.09.1955         Synia       12.09.1955         Friedrichstraße 136       2007.504         5077504       B123456782         Synia       3000         Int kennzeichen Versichertennummer       Staus         Telefon privat       Versichertennummer         Wegegeldzone       V         Geschlecht       V         Kassenarzliche Behandlung       V         Pirvat-Behandlung       V |                                          |
| private Telefon-Nummer                                                                      | Privat-Behandlung<br>Berufsgenossenschaftl. Behandlung Abbrechen                                                                                                    |                                          |
| 844 8 8 9 • 5                                                                               |                                                                                                    | 00:00:00 Mo 03.01.                       |
| 😽 Start 👘 🕫 🔮 🔌 🔭 🛃 TurboMed - [Neuaufn 隊                                                   | Turbomed_7 - Paint                                                                                                    | DE Desktop durchsucher 🔎 🌾 🗗 😈 🎯 💭 11:21 |

Via da Vinci.dialog GmbH\*Hellgrundweg 109\*22525 Hamburg\*Tel. 040/84878787\*Fax: 040/847808\*USt-IdNr. DE175965265